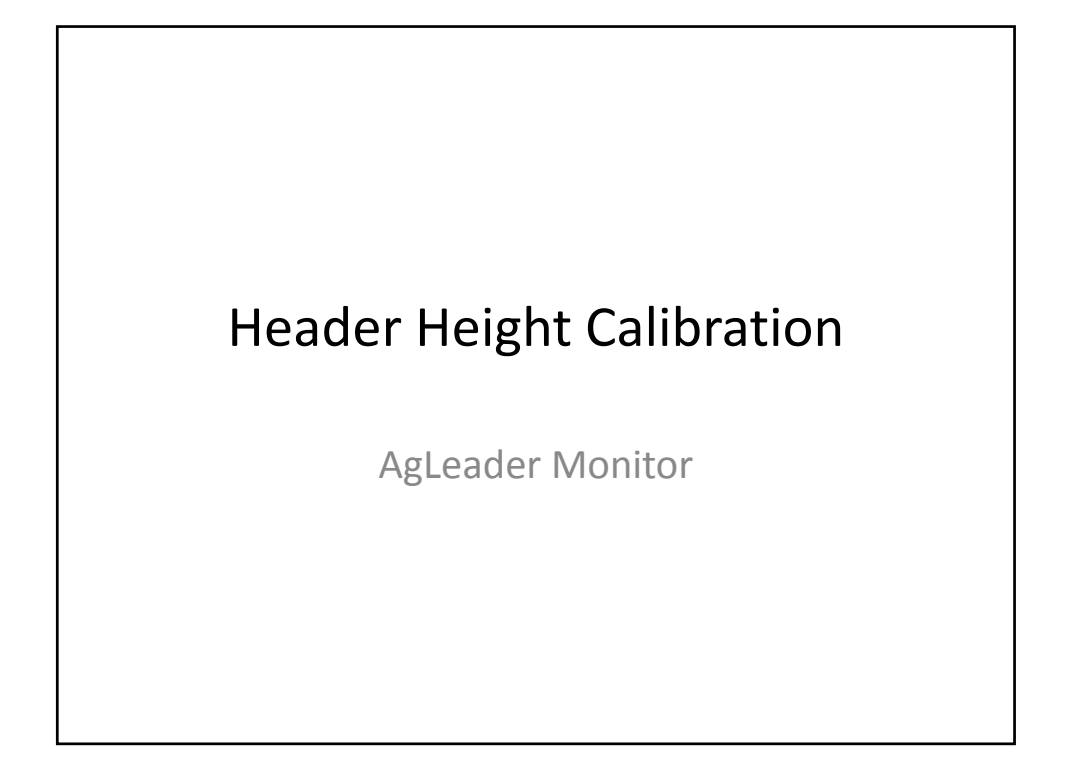

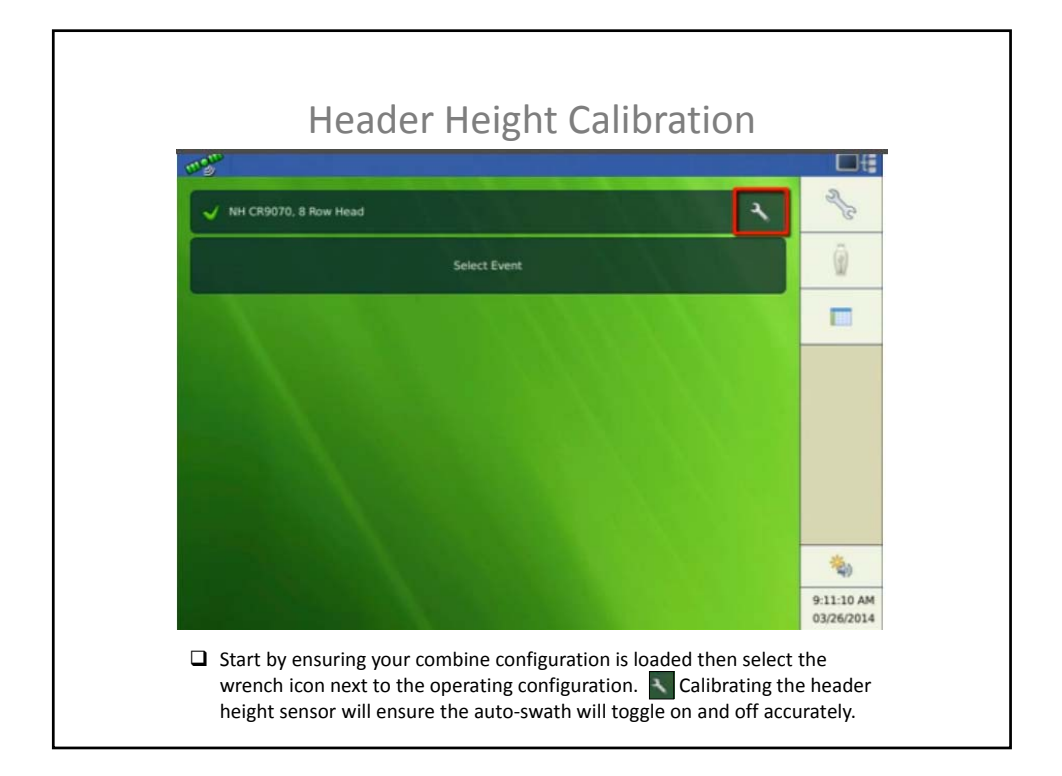

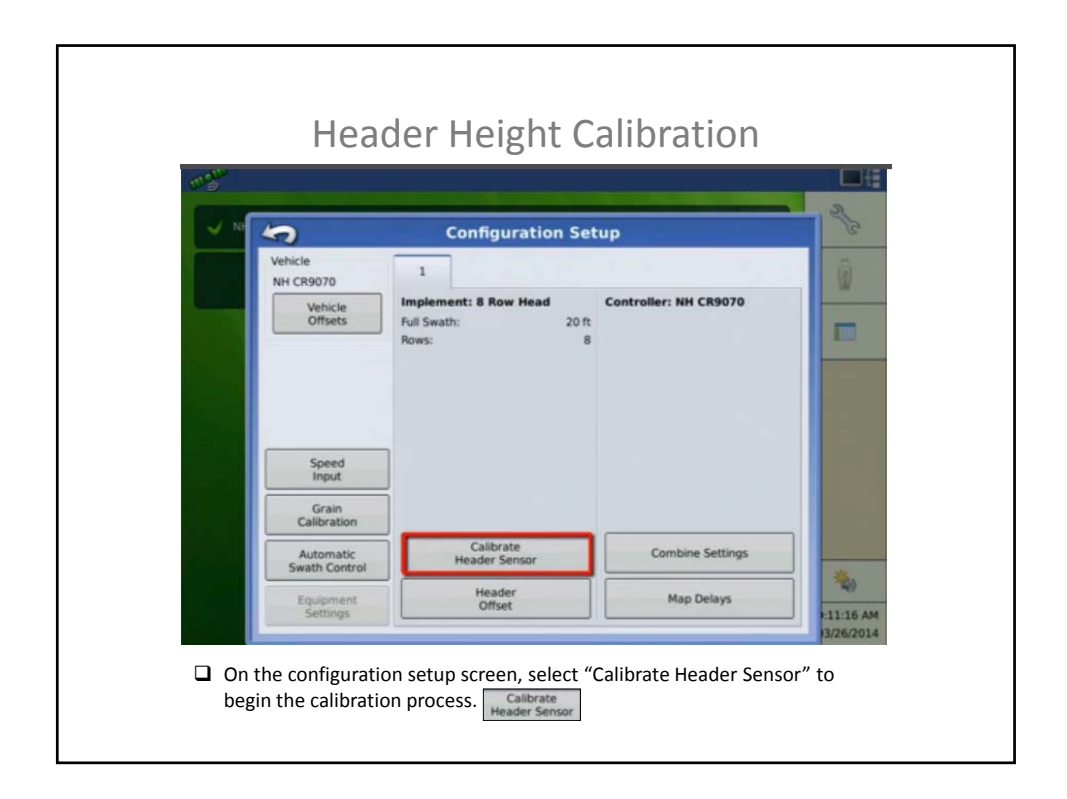

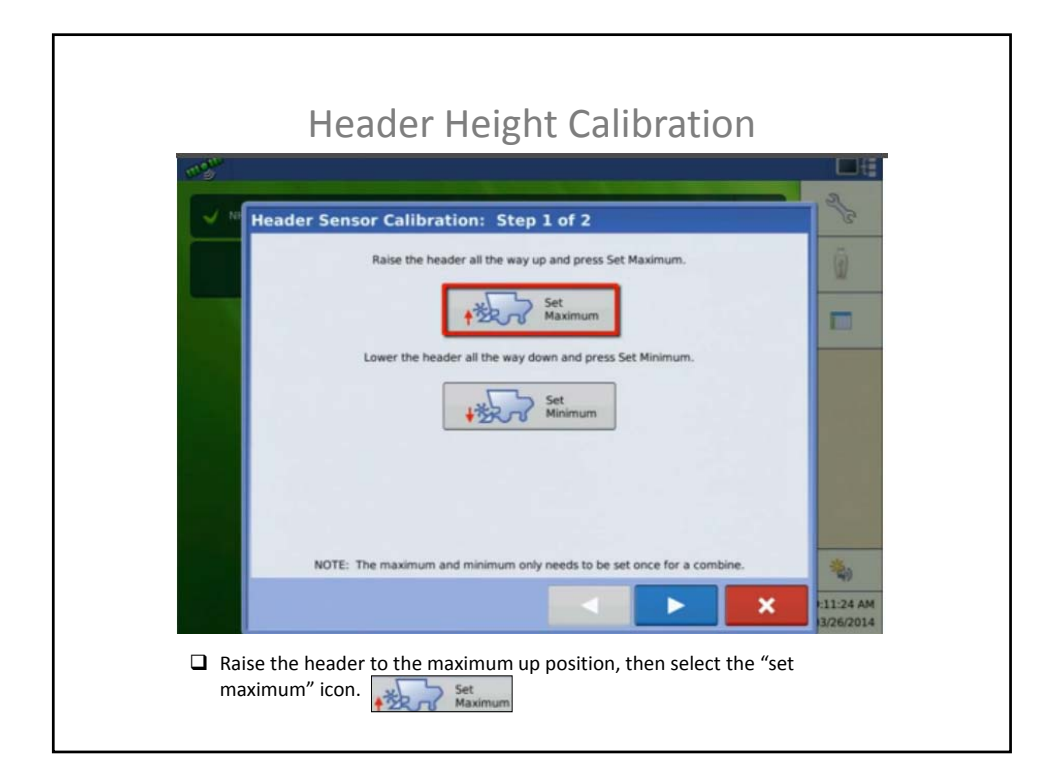

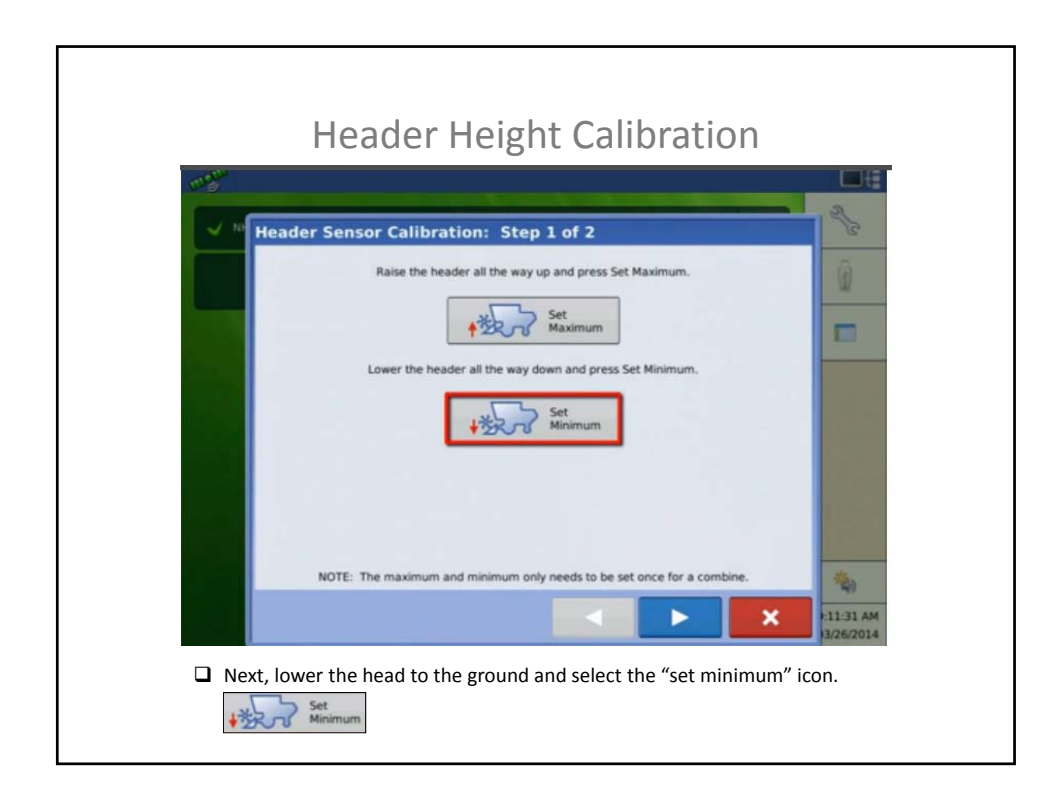

| anger.   |                                                                                                    |
|----------|----------------------------------------------------------------------------------------------------|
| V Nº Hea | ader Sensor Calibration: Step 1 of 2                                                                             |
|          | Raise the header all the way up and press Set Maximum.                                                           |
|          | Set<br>Maximum                                                                                                   |
|          | Lower the header all the way down and press Set Minimum.                                                         |
|          | set                                                                                                    |
|          | Minimum                                                                                                    |
|          |                                                                                                    |
|          | and the second second second second second second second second second second second second second second second |
|          | NOTE: The maximum and minimum only needs to be set once for a combine.                                           |
|          |                                                                                                    |

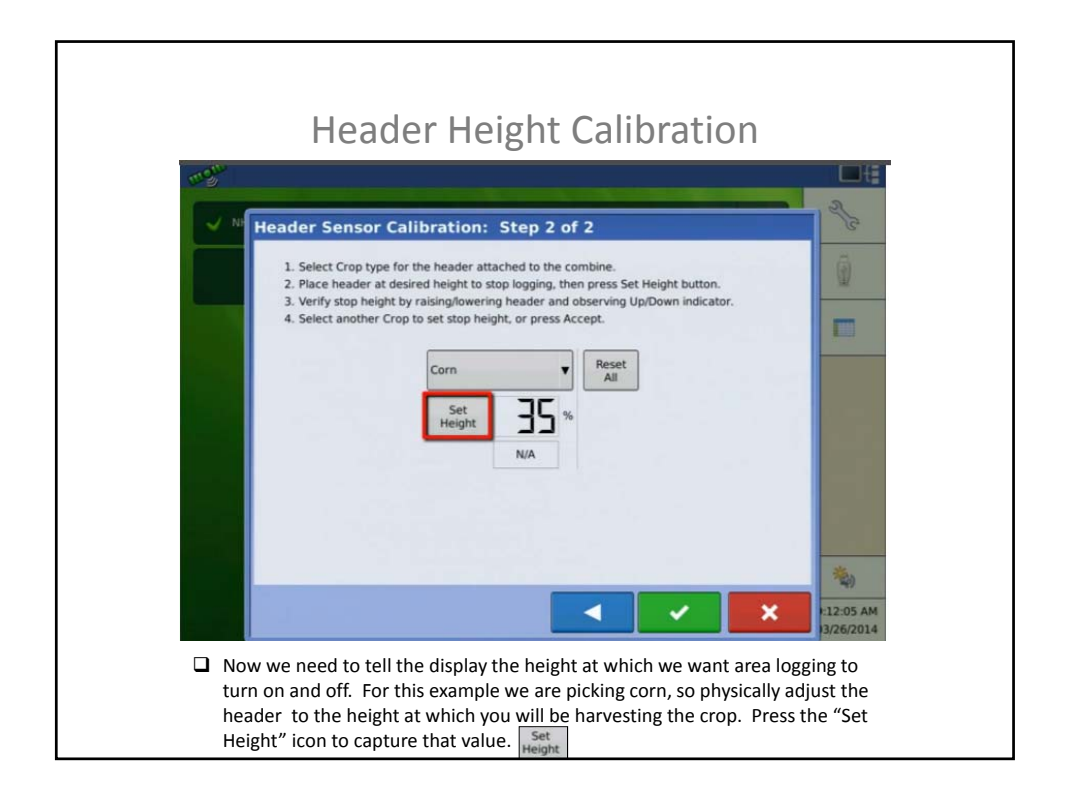

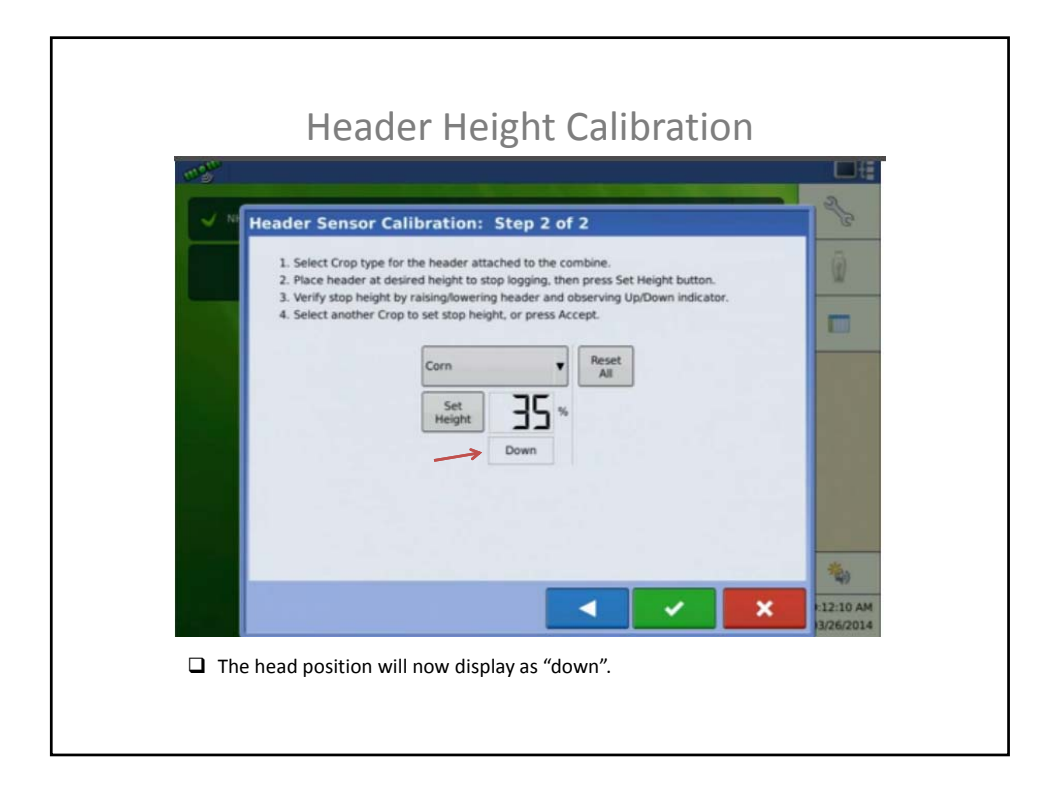

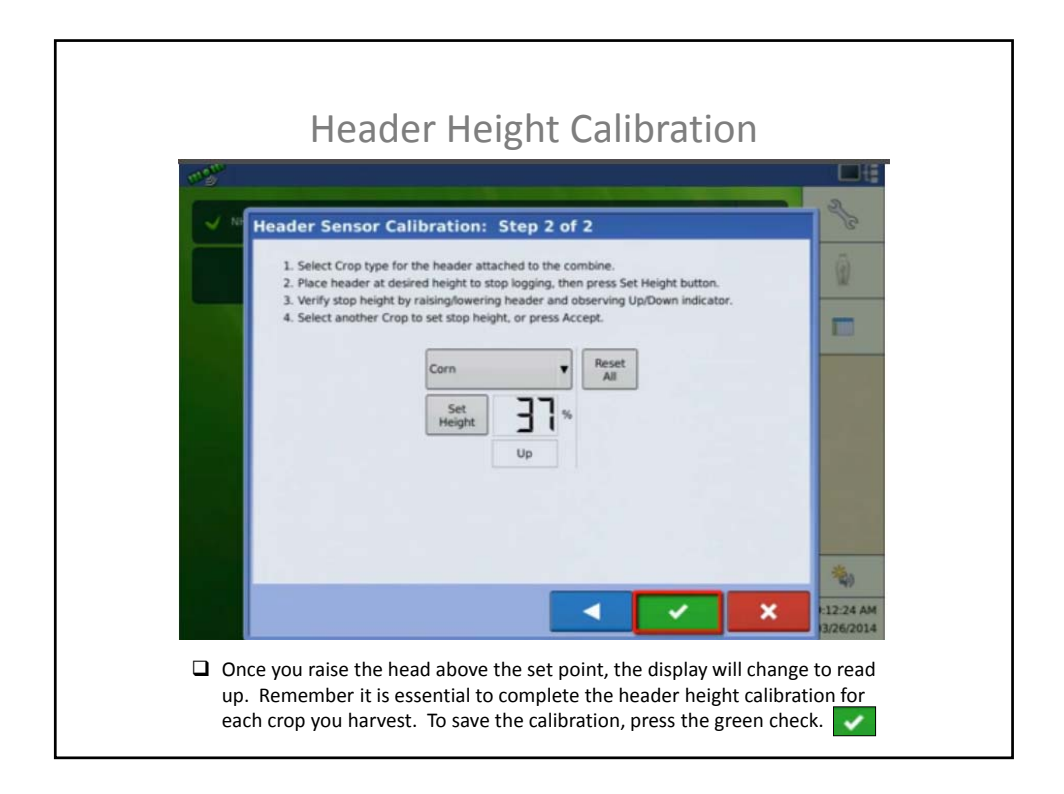